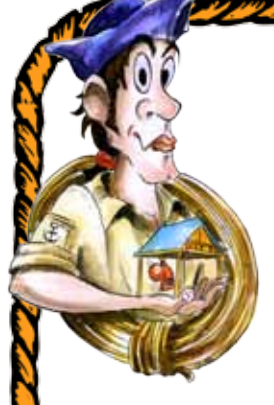

Campo Gulliver

COME PRENOTARE I SOGGIORNI ESTIVI E IL CAMPO MASTER Per bambini e ragazzi dai 7 ai 14 anni e per giovani dai 15 ai 18 anni

# Pagina 1 di 2

## NOTA BENE - IN CASO DI ISCRITTI DIRETTAMENTE TRAMITE AZIENDE/ENTI FARE RIFERIMENTO ALLE MODALITÀ SPECIFICHE COMUNICATE DALL'AZIENDA/ENTE.

## DOCUMENTI DA TENERE A PORTATA DI MANO

Durante la procedura online saranno necessari:

- eventuali certificazioni relative a specifiche necessità alimentari/sanitarie o psicologico/comportamentali;

- carta di identità della Responsabilità genitoriale iscrivente (la stessa registrata per l'account, vedi punto 1);
- se specificatamente da voi richiesto, numero di documento di riconoscimento della persona esplicitamente delegata al ritiro del minore;

- attestazione di versamento della quota di prenotazione (l'importo verrà calcolato durante la procedura stessa).

## 1 - CREA L'ACCOUNT SUL NOSTRO SITO

Per prenotarsi è necessario compilare preventivamente il MODULO DI CREAZIONE ACCOUNT per l'Area riservata A NOME DELLA RESPONSABILITÀ GENITORIALE (www.campogulliver.it - Menù/Iscriversi/Crea Account).
Qualora lo avessi già fatto in precedenza, tieni a portata di mano le credenziali per l'accesso (email e password) o recuperale con l'apposita procedura (www.campogulliver.it - Menù/Iscriversi/Area Riservata).

- Se in passato hai compilato solo la "Richiesta di materiale informativo" occorrerà comunque creare l'account.

## 2 - TELEFONA ALLA NOSTRA SEGRETERIA

- Solo dopo aver creato l'account (punto 1), telefona alla segreteria di Campo Gulliver (02.90963339 - durante il periodo di attività campi 339.8007516) per **verificare la disponibilità** e provvedere a bloccare verbalmente il posto, che rimarrà riservato momentaneamente per un periodo di otto giorni.

- Successivamente alla tua prenotazione telefonica, la segreteria di campo attiverà la procedura di Richiesta di Iscrizione nella tua Area riservata, di cui **riceverai un avviso** via email, **da completare entro gli otto giorni utili**.

## 3 - ACCEDI ALL'AREA RISERVATA E COMPILA LA PROCEDURA (ENTRO 8 GIORNI DALLA PRENOTAZIONE TELEFONICA)

- Accedi alla tua Area Riservata (<u>www.campogulliver.it - Menù/Iscriversi/Area Riservata</u>), **compila con molta attenzione** tutti i dati necessari e prosegui nei passaggi previsti per la compilazione dei documenti allegando, ove richiesto, tutte le eventuali certificazioni necessarie.

## 4 - EFFETTUA IL VERSAMENTO E CARICA L'ATTESTAZIONE

 Come ultimo passaggio, ti verrà illustrato il totale economico previsto e chiesto di effettuare il versamento della "quota di prenotazione" e del corrispettivo di eventuali servizi aggiuntivi e/o viaggi da te selezionati (vedi tabella prezzi), entro gli otto giorni utili (descritti al punto 2), utilizzando il bonifico bancario a:

Istituto di credito Bancoposta AZIMUT Soc. Coop. Sociale - ONLUS IT 96 D 07601 11100 000042159251 IMPORTANTE! Indicare chiaramente nella causale: <u>NOME OSPITE ISCRITTO</u> e <u>TURNO RICHIESTO</u>.

www.campogulliver.it

- Infine carica l'attestazione dell'avvenuto versamento nell'apposita sezione della procedura online (punto 3).

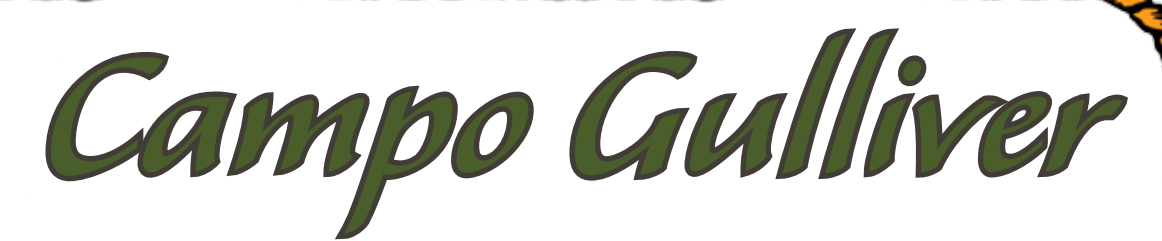

# Pagina 2 di 2

#### 5 - STAMPA E FIRMA I DOCUMENTI

- Al termine della procedura, riceverai una nostra email con allegati i documenti della Richiesta di Iscrizione e della Scheda Personale, già compilati, e le Condizioni Generali di partecipazione. Stampa e firma questi documenti che dovrai tenere a portata di mano perché <u>dovranno essere consegnati in originale all'arrivo al campo</u>.

#### 6 - ATTENDI VIA EMAIL LA CONFERMA DI ISCRIZIONE

- Attendi via email la Conferma di Iscrizione con le ultime notizie utili (orari, recapiti, ecc.) e il riepilogo economico con eventuali sconti, che ti verrà inviata una volta che avremo ricevuto l'accredito del versamento (punto 4) e avremo verificato i documenti compilati online.

- Insieme alla Conferma di Iscrizione riceverai anche la Scheda Sanitaria, ma... aspetta a compilarla (vedi punto 8).

# CONFERMA L'ISCRIZIONE - Prima dei 15 giorni precedenti la partenza

### 7 - EFFETTUA IL SALDO E INVIA L'ATTESTAZIONE

- **IMPORTANTE!** Effettua il versamento del saldo (l'importo verrà indicato nella Conferma di Iscrizione) prima dei 15 giorni precedenti la partenza e invia l'attestazione del bonifico a <u>segreteria@campogulliver.it</u> <u>indicando il nominativo</u> <u>del minore ospite</u>.

## 8 - COMPILA LA SCHEDA SANITARIA

- Nei 10 giorni feriali precedenti alla partenza consulta il medico curante e procedi, anche autonomamente, alla compilazione della Scheda Sanitaria relativa al minore iscritto.

- NB: Ricorda che <u>solo per il Campo Master è necessario anche il certificato medico per attività sportiva non</u> agonistica.

#### 9 - CONSEGNA I DOCUMENTI IN ORIGINALE AL CAMPO

- IMPORTANTE! I seguenti documenti originali e firmati dalla Responsabilità genitoriale dovranno essere consegnati all'inizio del turno alla Direzione di Campo o agli accompagnatori presenti alla partenza del viaggio di gruppo:

- Richiesta di Iscrizione
- Scheda Personale
- Condizioni Generali di partecipazione
- Scheda Sanitaria (e solo per il Campo Master anche il certificato per attività sportiva non agonistica)

Si ricorda che attualmente per la partecipazione ai Campi Gulliver non è richiesta alcuna certificazione negativa Covid o altri attestati inerenti l'argomento. Tuttavia si richiede di verificare eventuali aggiornamenti nei giorni immediatamente precedenti alla partenza al link <u>www.campogulliver.it/campi-anti-covid/</u>

Nei giorni precedenti la partenza tieni controllata la tua email perchè potremmo inviare alcune informazioni di "accoglienza".

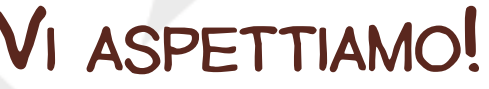

www.campogulliver.it